# 通過Okta的SSO身份驗證配置Firepower管理中心 訪問

### 目錄

<u>簡介</u> <u>必要條件</u> <u>需求</u> <u>採用元件</u> <u>背景資訊</u> <u>限制和限制</u> <u>配置步驟</u> <u>身份提供程式(Okta)上的配置步驟</u> <u>FMC的配置步驟</u> <u>驗證</u>

# 簡介

本文檔介紹如何配置Firepower管理中心(FMC)以使用單一登入(SSO)進行身份驗證,以便進行管理 訪問。

# 必要條件

#### 需求

思科建議您瞭解以下主題:

- 對單點登入和SAML的基本瞭解
- •瞭解身份提供程式(iDP)上的配置

#### 採用元件

本檔案中的資訊是根據以下軟體版本:

- •思科Firepower管理中心(FMC)版本6.7.0
- Okta作為身份提供程式

**注意:**本文中的資訊是根據特定實驗室環境內的裝置所建立。文中使用到的所有裝置皆從已清 除(預設)的組態來啟動。如果您的網路正在作用,請確保您已瞭解任何組態變更的潛在影響 。

### 背景資訊

單點登入(SSO)是身份和訪問管理(IAM)的一項屬性,使使用者只需使用一組憑證(使用者名稱和密

碼)登入一次,即可通過多個應用程式和網站進行安全身份驗證。 使用SSO時,使用者嘗試訪問的 應用程式或網站依賴於可信的第三方來驗證使用者是否擁有其聲稱的身份。

SAML(Security Assertion Markup Language)是一個基於XML的框架,用於在安全域之間交換驗證 和授權資料。它在使用者、服務提供商(SP)和身份提供者(IdP)之間建立一個信任圈,允許使用者一 次性登入多個服務

服務提供程式(SP)是接收並接受身份提供程式(iDP)發出的身份驗證斷言的實體。 正如其名稱所描述 的,服務提供商提供服務,而身份提供商提供使用者的身份(身份驗證)。

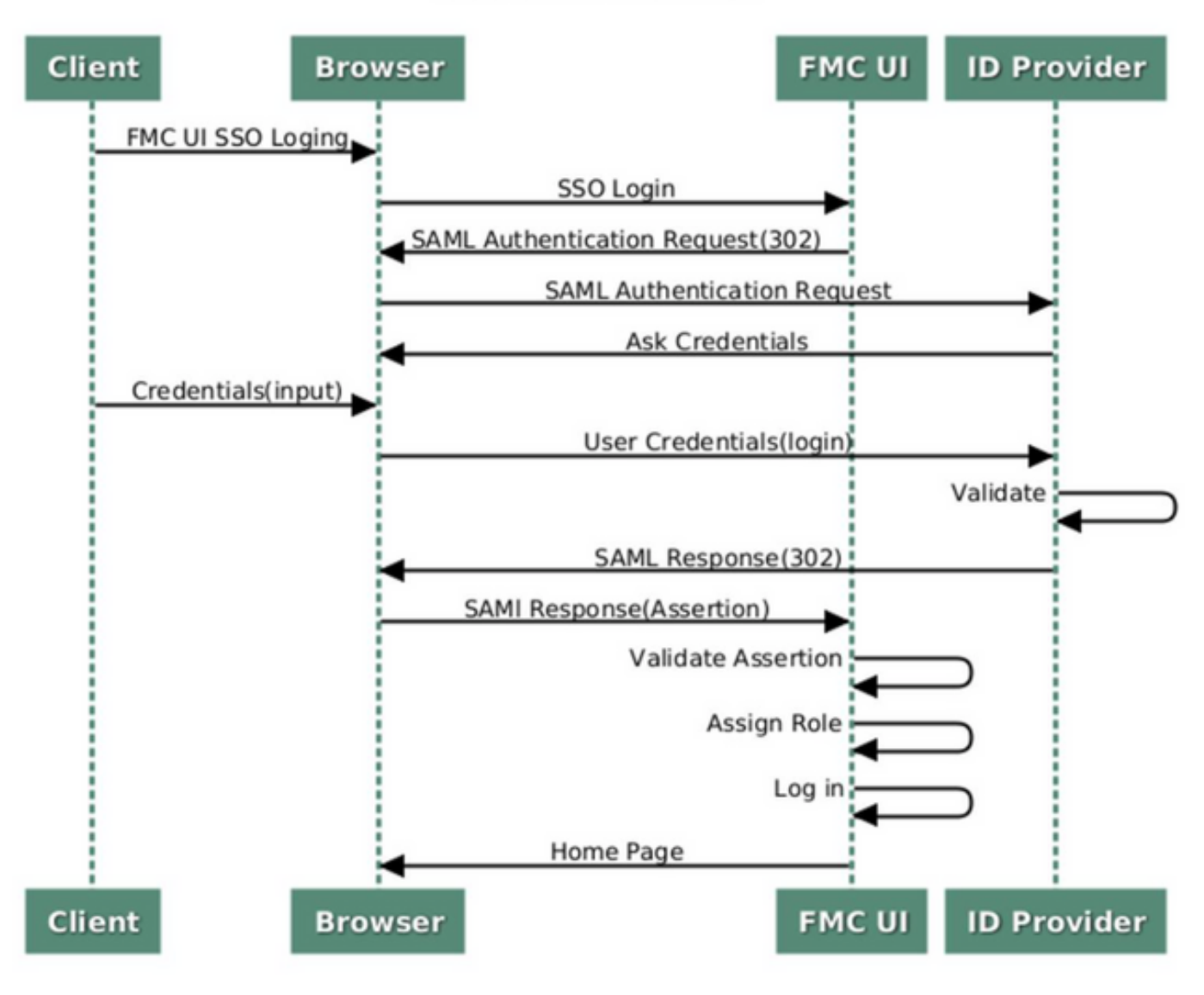

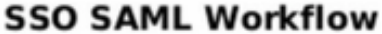

這些iDP受支援並進行身份驗證測試:

- 奧克塔
- OneLogin
- PingID
- Azure AD
- 其他(符合SAML 2.0的任何iDP)

**注意**:無新許可證要求。此功能在許可模式和評估模式下均可用。

### 限制和限制

以下是用於FMC訪問的SSO身份驗證的已知限制和限制:

- •只能為全域性域配置SSO
- HA配對中的FMC需要單獨配置
- •只有本地/AD管理員才能在FMC上配置SSO(SSO管理員使用者將無法在FMC上配置/更新 SSO設定)。

# 配置步驟

#### 身份提供程式(Okta)上的配置步驟

步驟1.登入Okta門戶。導覽至Applications > Applications,如下圖所示。

| okta       | Get Started | Dashboard | Direc o | тy | Applications | Security | Workflow | Reports | Settings |
|------------|-------------|-----------|---------|----|--------------|----------|----------|---------|----------|
| 💋 Dash     | board       |           |         |    | Applications |          |          |         |          |
| Status     |             |           |         |    |              |          |          |         | ٥        |
| Usage - La | st 30 Days  |           |         |    |              |          |          |         | ٢        |

步驟2.如本圖所示,按一下AddApplication。

| Applications    | S                   |  |
|-----------------|---------------------|--|
| HAD Application | Assign Applications |  |
| Q Search        |                     |  |

步驟3.如本圖所示,按一下Create NewApp。

| ← Back to Applications |                       | Create New App |
|------------------------|-----------------------|----------------|
| CATEGORIES             | O Search              |                |
| Featured               | Q pourer              |                |
| API Management 6       | Featured Integrations | See all        |

步驟4.選擇Platform作為Web。選擇Sign On method 作為 SAML 2.0。按一下Create,如下圖所示

o

|   | Create a New Application Integratio | A no                                                                                                    | < |
|---|-------------------------------------|----------------------------------------------------------------------------------------------------|---|
|   | Platform                            | Web                                                                                                    |   |
|   | Sign on method                      | <ul> <li>Secure Web Authentication (SWA)</li> <li>Uses credentials to sign in. This integration works with most apps.</li> </ul>                  |   |
| t |                                     | <ul> <li>SAML 2.0</li> <li>Uses the SAML protocol to log users into the app. This is a better option than SWA, if the app supports it.</li> </ul> |   |
| 1 |                                     | OpenID Connect<br>Uses the OpenID Connect protocol to log users into an app you've built.                                                         |   |
|   |                                     | Create Cancel                                                                                                    |   |

### 步驟5.提供App 名稱、App**徽標(可選),**然後按一下Next,如下圖所示。

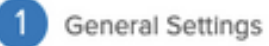

| App name              | FMC-Login                                                                 |               |
|-----------------------|---------------------------------------------------------------------------|---------------|
| App logo (optional) 🔞 | cisco.                                                                    |               |
|                       | cisco.png                                                                 | Browse        |
|                       | Upload Logo                                                               |               |
|                       | Requirements                                                              |               |
|                       | <ul> <li>Must be PNG, JPG or GIF</li> <li>Less than 1MB</li> </ul>        |               |
|                       | For Best Results, use a PNG image with                                    |               |
|                       | <ul> <li>Minimum 420px by 120px to prevent up:</li> </ul>                 | scaling       |
|                       | <ul> <li>Landscape orientation</li> <li>Transparent background</li> </ul> |               |
| App visibility        | Do not display application icon to users                                  |               |
|                       | Do not display application icon in the Ok                                 | ta Mobile app |
|                       |                                                                           |               |

Cancel

Next

步驟6.輸入SAML設定。

單點登入URL:https://<fmc URL>/saml/acs

受眾URI(SP實體ID): https://<fmc URL>/saml/metadata

預設中繼狀態:/ui/login

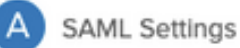

| Single sign on URL 🔞           | https:// <fmc url="">/saml/acs</fmc>           |                                           |  |  |  |  |
|--------------------------------|------------------------------------------------|-------------------------------------------|--|--|--|--|
|                                | Use this for Recipient URL and Destination URL |                                           |  |  |  |  |
|                                | Allow this app to request other SSO            | URLs                                      |  |  |  |  |
| Audience URI (SP Entity ID) 💿  | https:// <fmc url="">/saml/metadata</fmc>      | https:// <fmc url="">/saml/metadata</fmc> |  |  |  |  |
| Default RelayState 👔           | /ui/login                                      |                                           |  |  |  |  |
|                                | If no value is set, a blank RelayState is se   | nt                                        |  |  |  |  |
| Name ID format 🔞               | Unspecified                                    | ¥                                         |  |  |  |  |
| Application username 👔         | Okta username                                  | v                                         |  |  |  |  |
| Update application username or | Create and update                              | •                                         |  |  |  |  |
|                                |                                                | Show Advanced Setting                     |  |  |  |  |
| ATTRIBUTE STATEMENTS (OP)      | IONAL)                                         | I FARN MOR                                |  |  |  |  |
|                                |                                                | LEARNMON                                  |  |  |  |  |
| Name Nar                       | e format (optional) Value                      |                                           |  |  |  |  |
| L                              | nspecified v                                   | •                                         |  |  |  |  |
|                                |                                                |                                           |  |  |  |  |

步驟7.導覽至Applications > Applications,如下圖所示。

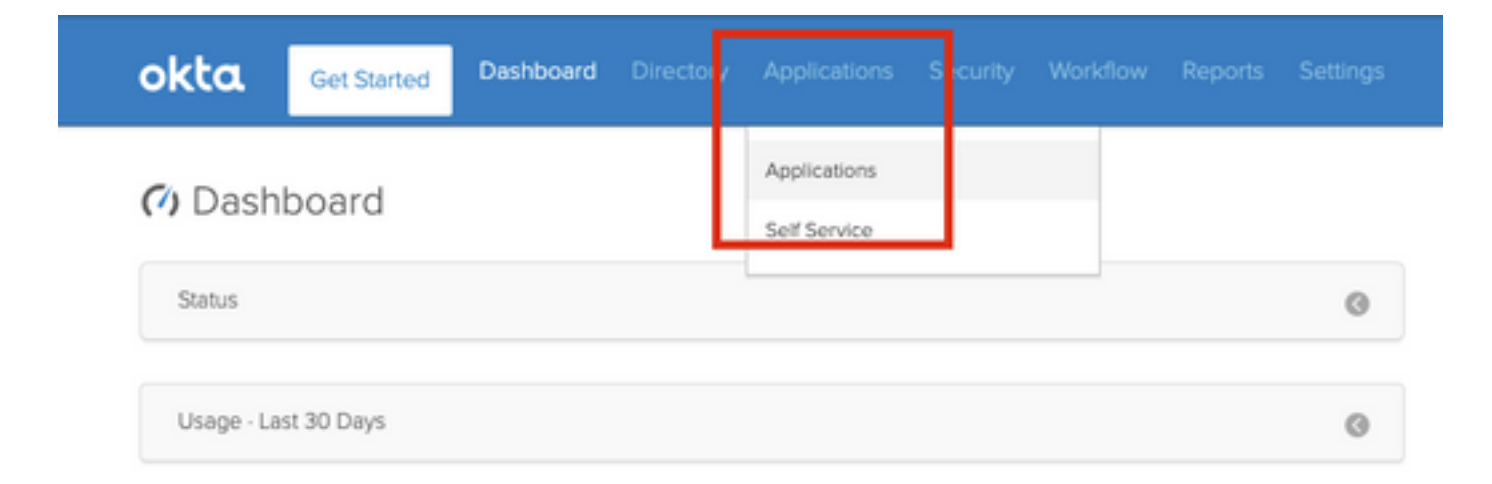

#### 步驟8.按一下建立的應用程式名稱。

| Add Application     Add Application     More •     Q bearch     STATUS     ACTIVE     INACTIVE     0 | Application:      | S        |              |           |
|----------------------------------------------------------------------------------------------------|-------------------|----------|--------------|-----------|
| Q Search<br>STATUS<br>ACTIVE 1<br>INACTIVE 0                                                         | 👯 Add Application | 時 Assigr | Applications | More *    |
| STATUS FMC-Login                                                                                     | Q [\$earch        | _        |              |           |
| ACTIVE 1<br>INACTIVE 0                                                                               | STATUS            |          | alada        | FMC-Login |
| INACTIVE 0                                                                                           | ACTIVE            |          | cisco.       |           |
|                                                                                                    | INACTIVE          | 0        |              |           |
|                                                                                                    |                   |          |              |           |
|                                                                                                    |                   |          |              |           |

步驟9.定位至分配。按一下Assign。

您可以選擇將單個使用者或組分配給建立的應用程式名稱。

| General  | Sign On  | Import Assignm                     | nents |            |          |
|----------|----------|------------------------------------|-------|------------|----------|
| Assign 👻 |          | Assignments                        |       | Q Search   | People * |
| FILTERS  | Pe       | rson                               |       | Туре       |          |
| People   | <b>1</b> | Rohan Biswas<br>robiswas@cisco.com |       | Individual | ×        |
| Groups   |          |                                    |       |            |          |

### 步驟10.導覽至**Sign On**。按一下**檢視安裝說明。按一下Identity Provider metadata**檢視iDP的後設資 料。

| CISCO FIVIC-LOGIN                                                                                                    | gs                                                                                                    |
|----------------------------------------------------------------------------------------------------|----------------------------------------------------------------------------------------------------|
| eneral Sign On Import Assignments                                                                                                    |                                                                                                    |
| Settings                                                                                                    | Edit                                                                                                    |
| SIGN ON METHODS<br>The sign-on method determines how a user signs into a<br>on methods require additional configuration in the 3rd p                                                                                                    | nd manages their credentials for an application. Some sign-<br>arty application.                                                                             |
| SIGN ON METHODS<br>The sign-on method determines how a user signs into a<br>on methods require additional configuration in the 3rd p<br>Application username is determined by the user profile to<br>SAML 2.0                                                                                       | nd manages their credentials for an application. Some sign-<br>arty application.<br>mapping. <b>Configure profile mapping</b>                                |
| SIGN ON METHODS The sign-on method determines how a user signs into a on methods require additional configuration in the 3rd p Application username is determined by the user profile r  SAML 2.0 Default Relay State ul/login                                                                      | nd manages their credentials for an application. Some sign-<br>arty application.<br>mapping. <b>Configure profile mapping</b>                                |
| SIGN ON METHODS The sign-on method determines how a user signs into a on methods require additional configuration in the 3rd p Application username is determined by the user profile i  SAML 2.0 Default Relay State ui/login  SAML 2.0 is not configured until you comple View Setup Instructions | nd manages their credentials for an application. Some sign-<br>arty application.<br>mapping. <b>Configure profile mapping</b><br>ete the setup instructions. |

將檔案另存為.xml檔案,以便在FMC上使用。

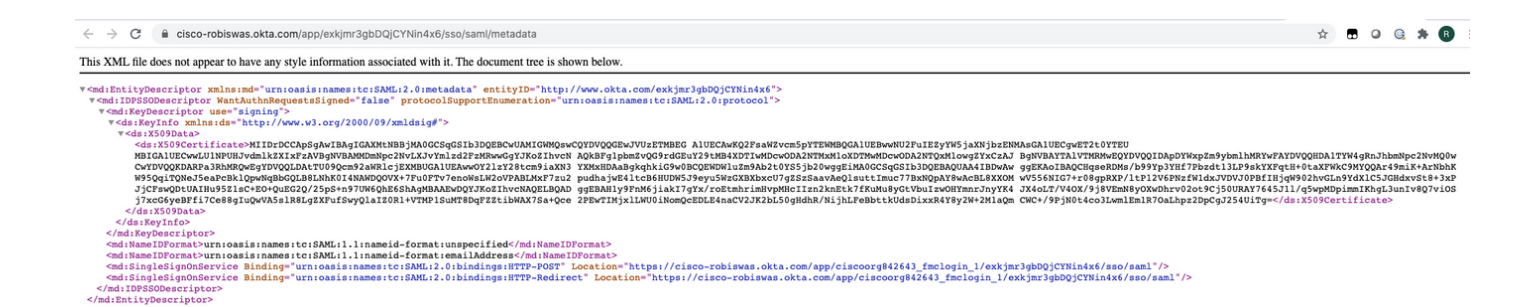

### FMC的配置步驟

步驟1.使用管理員許可權登錄FMC。導航至系統>使用者。

| Overview Analysis Policies Devices Objects AMP Intelligence |       |         |             |         |            | 0         | Dep oy   | System |
|-------------------------------------------------------------|-------|---------|-------------|---------|------------|-----------|----------|--------|
| Configuration                                               | Users | Domains | Integration | Updates | Licenses • | Logging • | Health • | Monit  |
|                                                             |       |         |             |         |            |           |          |        |

步驟2.按一下Single Sign-On,如下圖所示。

| Overview | Analysis  | Policies | Devices    | Objects    | AMP  | Intelligence |  |
|----------|-----------|----------|------------|------------|------|--------------|--|
|          |           |          |            |            |      |              |  |
| Users    | User Role | es Exte  | ernal Auth | entication | Sing | le Sign-On   |  |
|          |           |          |            |            |      |              |  |

步驟3. **啟用**單一登入選項(預設為停用)。

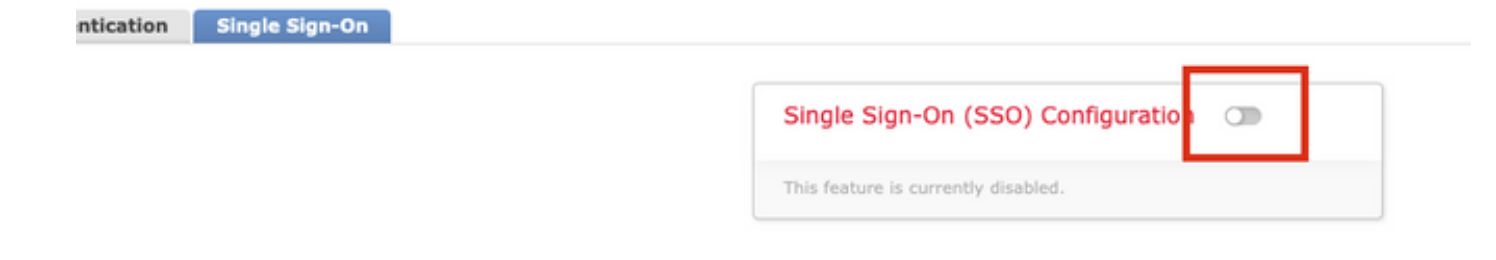

步驟4.按一下配置SSO開始在FMC上配置SSO。

| Single Sign-On (SSO) Configuration                                                                                                 |                                                |  |  |  |  |
|----------------------------------------------------------------------------------------------------|------------------------------------------------|--|--|--|--|
| The FMC supports Security Assertion Marka<br>authentication. This allows you to provide<br>access to your FMC dashboard. Show More | up Language (SAML) for<br>single sign-on (SSO) |  |  |  |  |
| No SSO configuration created.                                                                                                    | Configure SSO                                  |  |  |  |  |

### 步驟5.選擇FMC SAML提供程式。按「Next」(下一步)。

在本演示中,使用Okta。

| for the DIC. |
|--------------|
| for the PMC: |
|              |
|              |
|              |
|              |
|              |
|              |

步驟6.您可以選擇**手動配置**,然後手動輸入iDP資料。按一下**Next**,作為

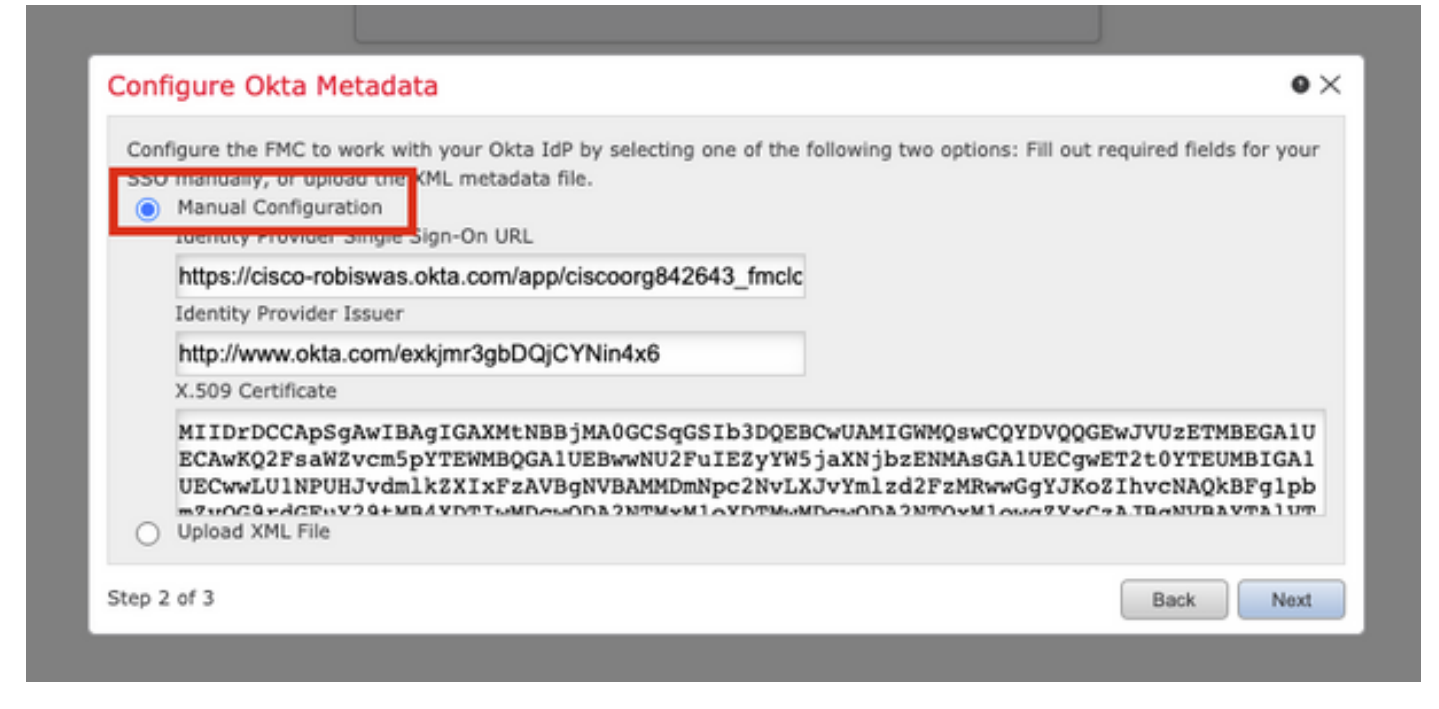

您還可以選擇**上傳XML檔案**,並上傳在<u>Okta配置</u>的步驟10中檢索的XML檔案。

| Configure the | e FMC to work wil | h your Okta IdP I<br>(ML metadata file | by selecting one   | of the following tw | o options: Fill out | required fields fo | or your |
|---------------|-------------------|----------------------------------------|--------------------|---------------------|---------------------|--------------------|---------|
| Manual        | Configuration     | CPIL metadata me                       |                    |                     |                     |                    |         |
| Opload        | XML File          |                                        |                    |                     |                     |                    |         |
|               |                   |                                        |                    |                     |                     |                    |         |
|               | Drag and dro      | p an XML file her                      | e, or click to upl | oad an XML file cor | ntaining your SSO   | credentials.       |         |
|               |                   |                                        |                    |                     |                     |                    |         |
|               |                   |                                        |                    |                     |                     |                    |         |
| top 2 of 3    |                   |                                        |                    |                     |                     | Back               | Next    |

一旦上傳檔案,FMC將顯示後設資料。按一下「Next」,如下圖所示。

| Configure Okta Metadata                                                                                                    |
|----------------------------------------------------------------------------------------------------|
| Configure the FMC to work with your Okta IdP by selecting one of the following two options: Fill out required fields for your SSO manually, or upload the XML metadata file.<br>Manual Configuration<br>Upload XML File |
| Drag and drop an XML file here, or click to upload an XML file containing your SSO credentials.                                                                                                    |
| File<br>metadata.xml                                                                                                    |
| Identity Provider Single Sign-On URL<br>https://cisco-robiswas.okta.com/app/ciscoorg842643_fmclogin_1/exkjmr3gbDQjCYNin4x6/sso/saml                                                                                     |
| Identity Provider Issuer<br>http://www.okta.com/exkjmr3gbDQjCYNin4x6                                                                                                    |
| X.509 Certificate<br>MIIDrDCCApSgAwIBAgIGAXMtNBBjMA0GCSqGSIb3DQEBCwUAMIGWMQswCQYDVQQGEwJVUzETMBEGA1UI                                                                                                    |
| Step 2 of 3 Back Next                                                                                                    |

### 步驟7.**驗**證後設資料。按一下「**Save**」,如下圖所示。

| Verify Okta Metadata                                                                                                    | ۰×                 |
|----------------------------------------------------------------------------------------------------|--------------------|
| Test the Okta metadata by clicking the <b>Test Configuration</b> button on the <b>System / Users / Single</b><br>you save.)<br>Identity Provider Single Sign-On URL<br>https://cisco-robiswas.okta.com/app/ciscoorg842643_fmclogin_1/exkjmr3gbDQjCYNin4x6/sso/saml<br>Identity Provider Issuer | Sign-On page after |
| http://www.okta.com/exkjmr3gbDQjCYNin4x6                                                                                                    |                    |
| X.509 Certificate<br>MIIDrDCCApSgAwIBAgIGAXMtNBBjMA0GCSqGSIb3DQEBCwUAMIGWMQswCQYDVQQGEwJVUzETMBEG                                                                                                    | A1UECAwKQ2FsaWZv   |
| Step 3 of 3                                                                                                    | Back Save          |

#### 步驟8.在**高級配置**下配置角色對映/預設使用者角色。

|                                                                                                    | Configuration 🔍                      |
|----------------------------------------------------------------------------------------------------|--------------------------------------|
| Configuration Details 🖌                                                                                                    |                                      |
| Identity Provider Single Sign-C<br>https://cisco-robiswas.ok                                                                                          | On URL<br>ta.com/app/ciscoorg842643_ |
| Identity Provider Issuer<br>http://www.okta.com/exk                                                                                                   | kjmr3gbDQjCYNin4x6                   |
| X.509 Certificate<br>MIIDrDCCApSgAwIBAgIG                                                                                                    | AXMtNBBjMA0GCSqGSIb3DQ               |
| <ul> <li>Advanced Configuration (Ro</li> </ul>                                                                                                    | le Mapping)                          |
| Default User Role                                                                                                    | Administrator                        |
| Group Member Attribute                                                                                                    |                                      |
|                                                                                                    |                                      |
| Access Admin                                                                                                    |                                      |
| Administrator                                                                                                    |                                      |
|                                                                                                    |                                      |
| Discovery Admin                                                                                                    |                                      |
| Discovery Admin<br>External Database User                                                                                                    |                                      |
| Discovery Admin<br>External Database User<br>Intrusion Admin                                                                                          |                                      |
| Discovery Admin<br>External Database User<br>Intrusion Admin<br>Maintenance User                                                                      |                                      |
| Discovery Admin<br>External Database User<br>Intrusion Admin<br>Maintenance User<br>Network Admin                                                     |                                      |
| Discovery Admin<br>External Database User<br>Intrusion Admin<br>Maintenance User<br>Network Admin<br>Security Analyst                                 |                                      |
| Discovery Admin<br>External Database User<br>Intrusion Admin<br>Maintenance User<br>Network Admin<br>Security Analyst<br>Security Analyst (Read Only) |                                      |
| Discovery Admin<br>External Database User<br>Intrusion Admin<br>Maintenance User<br>Network Admin<br>Security Analyst<br>Security Analyst (Read Only) |                                      |

步驟9.若要測試組態,請按一下**Test Configuration**,如下圖所示。

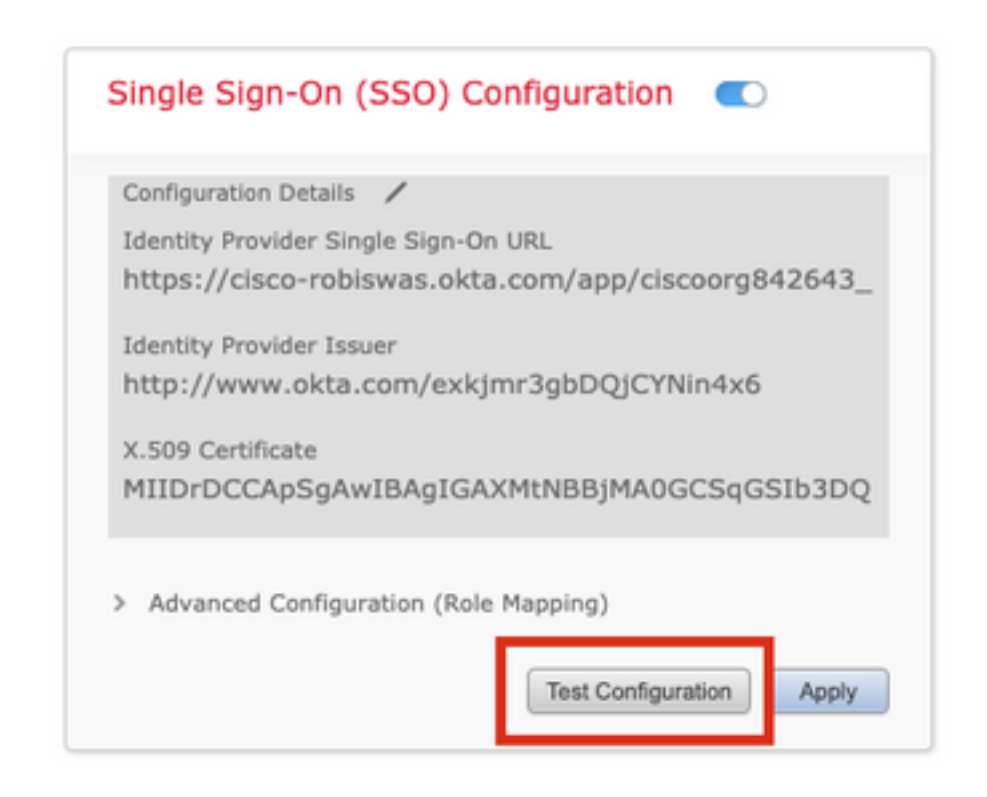

如果測試成功,您應該會看到此圖中所示的頁面,位於瀏覽器上的新頁籤上。

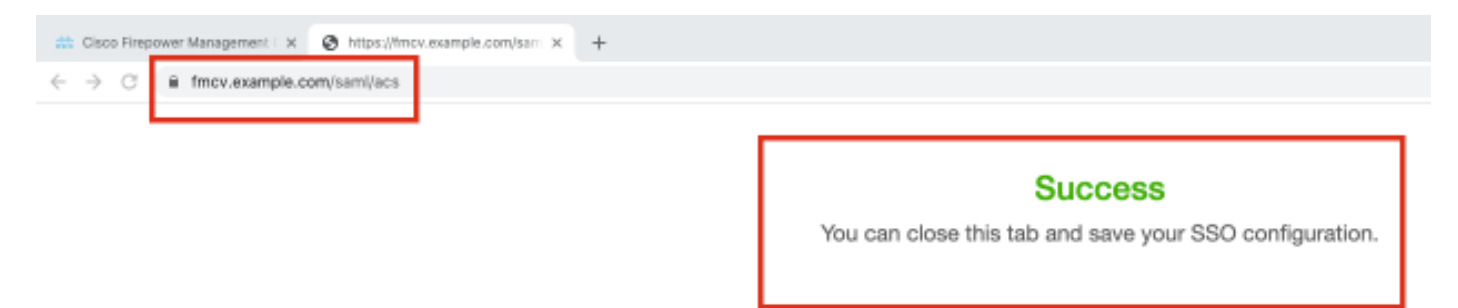

步驟10.按一下Apply 以儲存組態。

| Configuration Details | /                                 |
|-----------------------|-----------------------------------|
| Identity Provider Sin | gle Sign-On URL                   |
| https://cisco-rob     | swas.okta.com/app/ciscoorg842643_ |
| Identity Provider Iss | uer                               |
| http://www.okta       | .com/exkjmr3gbDQjCYNin4x6         |
| X.509 Certificate     |                                   |
| MIIDrDCCApSgAv        | vIBAgIGAXMtNBBjMA0GCSqGSIb3DQ     |
|                       |                                   |
| Advanced Configu      | ration (Role Mapping)             |

應成功啟用SSO。

| Configuration Details 🖌<br>Identity Provider Single Sign-On URL |    |
|-----------------------------------------------------------------|----|
| Identity Provider Single Sign-On URL                            |    |
| https://cisco-robiswas.okta.com/app/ciscoorg84264               | 3_ |
| Identity Provider Issuer                                        |    |
| http://www.okta.com/exkjmr3gbDQjCYNin4x6                        |    |
| X.509 Certificate                                               |    |
| MIIDrDCCApSgAwIBAgIGAXMtNBBjMA0GCSqGSIb3D                       | Q  |
|                                                                 |    |

## 驗證

| 1  |                |        |
|----|----------------|--------|
|    | cisco          |        |
| 14 | Firepower      | A Real |
| 1  | Management     |        |
|    | Center         |        |
|    |                | a sur  |
|    | Username       |        |
| 2  | Password       |        |
| P  | Single Sign-On |        |
|    | Log In         | 1      |
| 1  |                |        |

系統會將您重新導向至iDP(Okta)登入頁面。提供您的SSO憑據。按一下**登入**。

| Connecting | to | cisco. |
|------------|----|--------|
|------------|----|--------|

#### Sign-in with your cisco-org-842643 account to access FMC-

Login

|                                             | okta                 |  |
|---------------------------------------------|----------------------|--|
|                                             |                      |  |
|                                             | Ciam In              |  |
| Username                                    | Sign In              |  |
| Username<br>robiswas@                       | Sign In<br>cisco.com |  |
| Username<br>robiswas@<br>Password           | Sign In              |  |
| Username<br>robiswas@<br>Password<br>•••••• | Sign In<br>cisco.com |  |
| Username<br>robiswas@<br>Password<br>•••••• | sign In<br>cisco.com |  |

如果成功,您應該能夠登入並檢視FMC預設頁面。

#### 在FMC上,導航到System > Users,檢視新增到資料庫的SSO使用者。

| Users User Rol     | External Authentication | Single Sign-On |               |                       |                   |        |        |             |
|--------------------|-------------------------|----------------|---------------|-----------------------|-------------------|--------|--------|-------------|
|                    |                         |                |               |                       |                   |        | 0      | Create User |
|                    |                         |                |               |                       |                   | Filter |        |             |
| Username           |                         | Real Name      | Roles         | Authentication Method | Password Lifetime | I      | nabled | Actions     |
| admin              |                         |                | Administrator | Internal              | Unlimited         |        |        | Ø           |
| robiswas@cisco.com |                         |                | Administrator | External (SSO)        |                   |        |        | 0           |